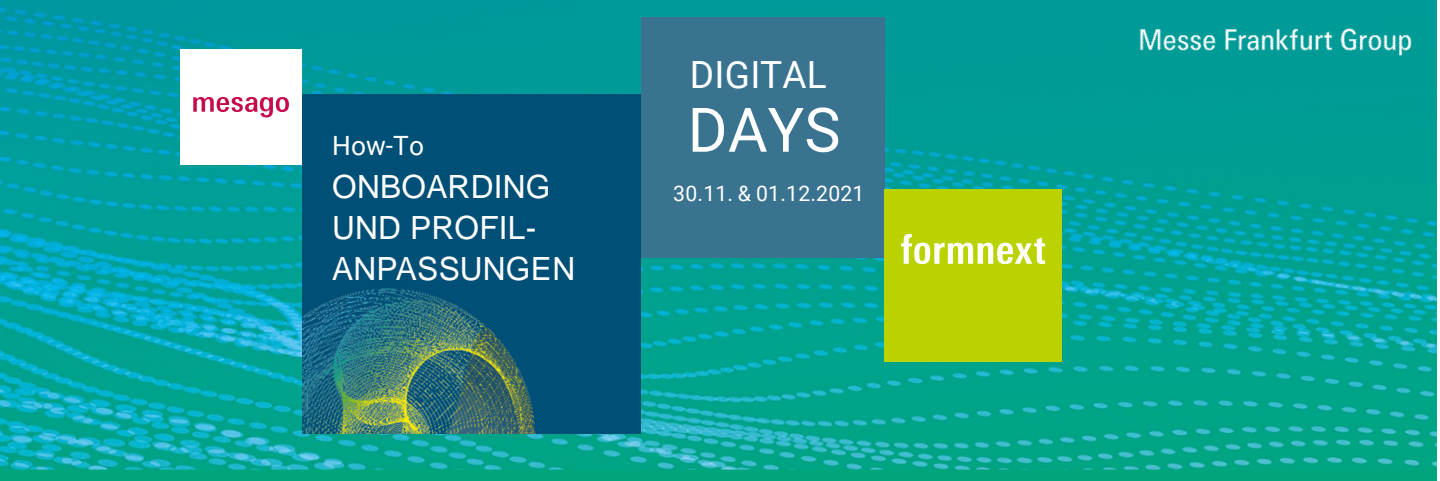

### Wie buche ich ein Ticket?

Auf <u>www.formnext.de</u> "Tickets & Anmeldung" und "Ticket sichern" können Sie Ihre gewünschte Ticketart und -anzahl buchen. Sie benötigen hierfür einen gültigen Messe-Login. Sollten Sie noch kein Konto haben, registrieren Sie sich zunächst. Tickets, die für die physische Formnext erworben werden, sind auch für die Formnext Digital Days gültig.

#### Wie melde ich mich auf der Event-Plattform an?

Nach erfolgreicher Registrierung benötigt das System ca. 30 Minuten, um Ihre Daten zu übertragen. Danach können Sie sich jederzeit mit Ihrem Messe-Login auf der Event-Plattform, die Sie über die Veranstaltungswebsite erreichen, einloggen.

Nach erfolgreichem Erst-Login können Sie ergänzende Angaben zu Ihrer Person machen.

| Titel                      |        |  |
|----------------------------|--------|--|
|                            | $\sim$ |  |
|                            |        |  |
| Mobilnummer                |        |  |
|                            |        |  |
| Fax                        |        |  |
|                            |        |  |
| Website                    |        |  |
|                            |        |  |
| Jobtitel (max. 40 Zeichen) |        |  |
|                            |        |  |
| Spracne                    |        |  |
| Deutsch                    | $\sim$ |  |

Anschließend werden Sie aufgefordert sich durch Klick auf die Checkbox damit einverstanden zu erklären, auf der Event-Plattform mit Ihrem Profil sichtbar zu sein. So werden Sie von Business Partnern wahrgenommen.

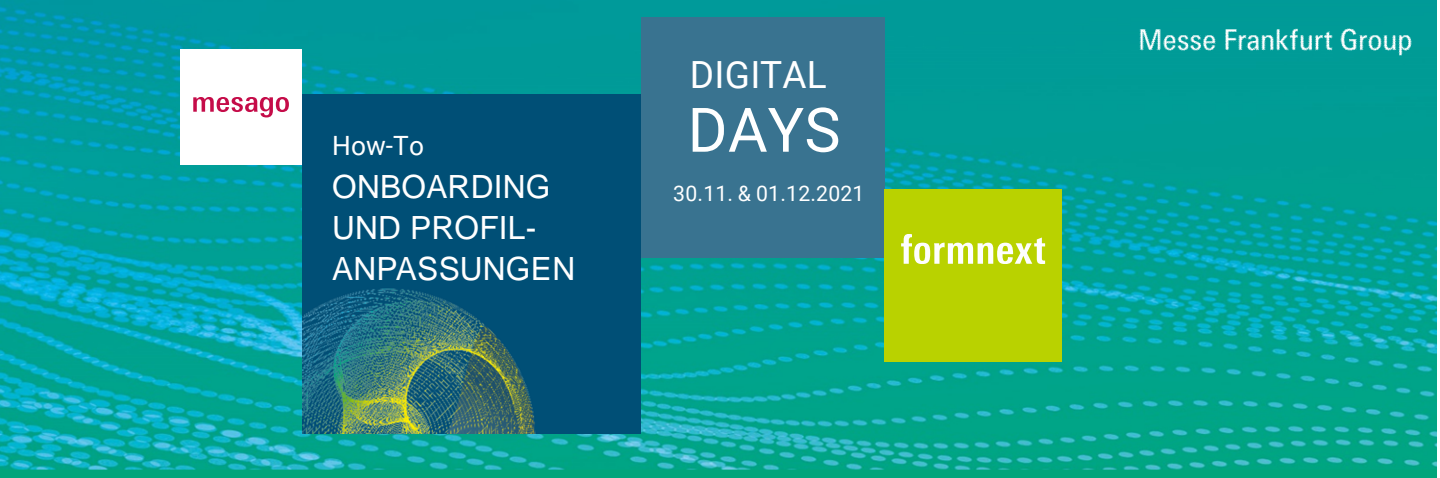

# Datenschutz

Auf der Formnext Digital Days browsen Sie sichtbar mit Ihrem Profil (Vorname, Name, Firma). Dadurch bekommen Sie die Möglichkeit, als Business Partner wahrgenommen zu werden und Kontaktanfragen zu erhalten. Sie können diese Einstellung in Ihrem Profil ändern.

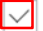

 Ich nehme zur Kenntnis, dass meine Profildaten sichtbar sind und zur Kontaktaufnahme verwendet werden.

Sie werden gefragt, ob Sie bei eingehenden Kontakt- und Terminanfragen eine automatisch generierte E-Mail erhalten möchten. Wenn Sie damit einverstanden sind, belassen Sie den Haken in der Checkbox "Automatische Mailings".

# Kontakt- und Terminanfragen

Bei eingehenden Kontakt- und Terminanfragen erhalten Sie eine automatisch generierte E-Mail. Sie können diese Einstellung durch Entfernen/Setzen des Hakens ändern.

Automatische Mailings

Um die Änderungen zu sichern, klicken Sie auf "Speichern".

# Wie kann ich Angaben für das Matchmaking machen?

Nachdem Sie Ihre Profilangaben ergänzt haben, werden Ihnen Fragen gestellt, die das Matchmaking ermöglichen. Dies erleichtert Ihnen das Networking auf der Plattform, indem Ihnen basierend auf Ihren Angaben passende Gesprächspartner vorgeschlagen werden. Um Ihnen Kontakte so passend wie möglich empfehlen zu können, lohnt es sich, diese Fragen so detailliert wie möglich zu beantworten. Danach klicken Sie auf "Speichern".

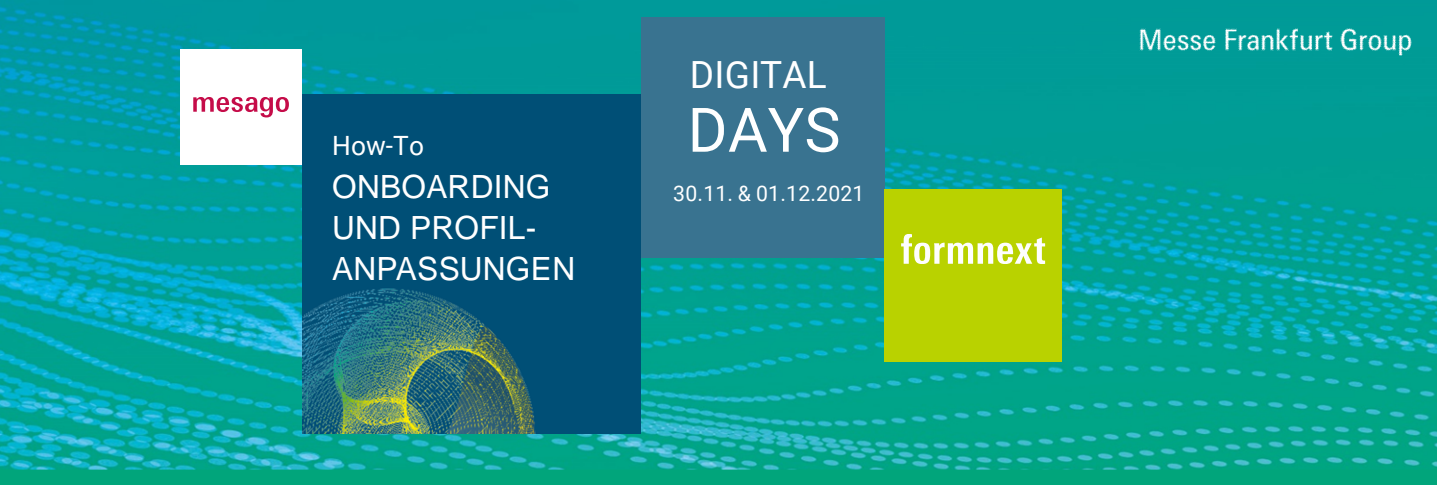

| Ich interessiere mich für folgende Produkte/Services (max. 10) |           |
|----------------------------------------------------------------|-----------|
|                                                                | ~         |
| Ich bin interessiert an (max. 5)                               |           |
|                                                                | ~         |
| Ich interessiere mich für die folgenden Inhalte (max. 5)       |           |
|                                                                | ~         |
| Gesprochene Sprachen (max. 5)                                  |           |
|                                                                | ~         |
| ZURÜCK                                                         | SPEICHERN |

# Wie kann ich mein Profilbild hochladen?

Klicken Sie auf "Bild auswählen" und auf "Speichern".

|        | Bild auswählen |           |
|--------|----------------|-----------|
| ZURÜCK |                | SPEICHERN |

Bitte verwenden Sie ein quadratisches Foto (min. 300 x 300 Pixel).

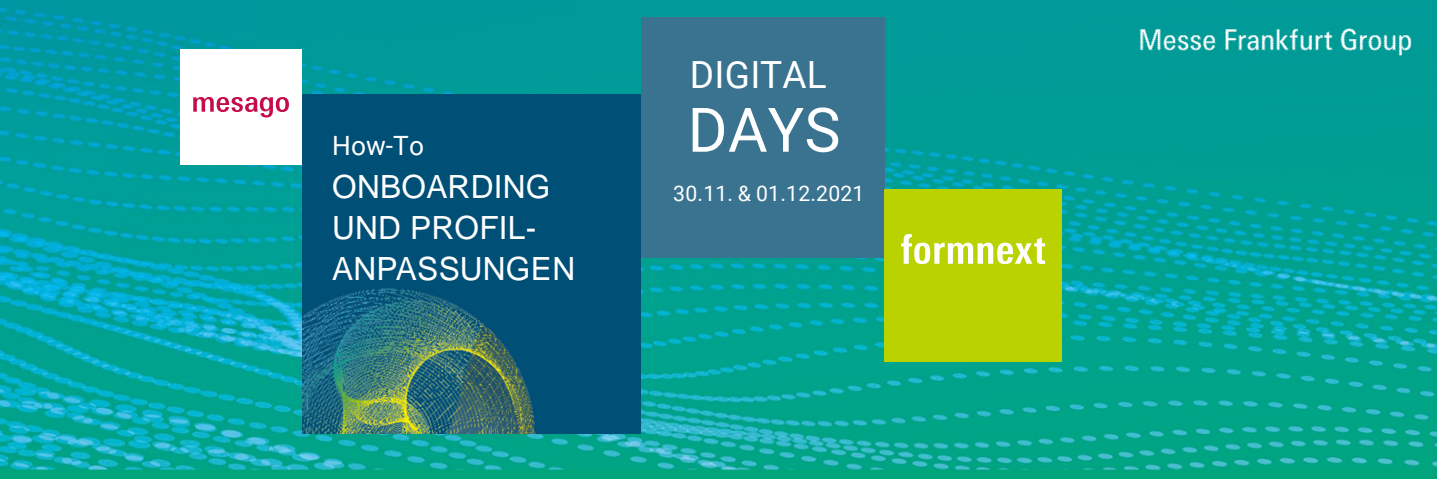

### Wie kann ich Profilanpassungen vornehmen?

Sie können direkt aus dem Dashboard auf Ihr Profil zugreifen. Alternativ klicken Sie in der Hauptnavigation rechts auf die drei Punkte und "Mein Profil". Hier können Sie Ihre Angaben zur Person, Matchmaking und Ihr Foto anpassen.

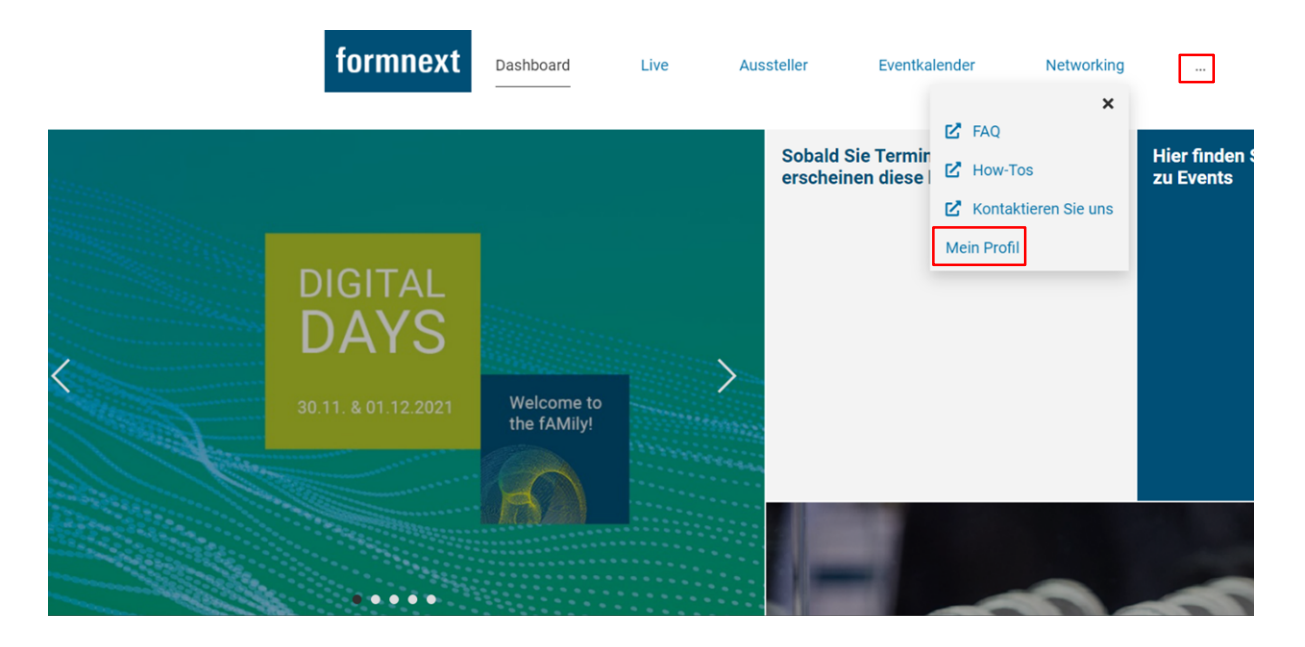

### Wie kann ich mir mein Profil ansehen?

Klicken Sie im Bereich "Profil" auf "Zu meinem Profil". Unter "Teilen" können Sie Ihr Profil auf unterschiedlichen Social Media Kanälen oder per E-Mail teilen.

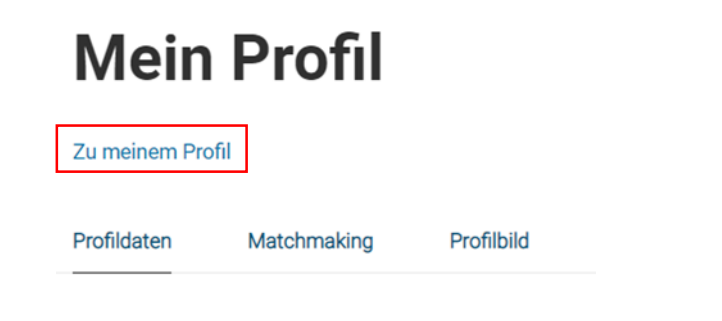

Sie haben Fragen? Wir helfen Ihnen gerne per E-Mail unter support@mesago.digital